## புதுச்சேரி அரசு

போக்குவரத்து துறை

0

புதுச்சேரி, தேதி: 14.08.2024

#### செய்திக் குறிப்பு

## டீஜி லாக்கர் மூலம் போக்குவரத்து ஆவணங்களை பெருதல்

அரசால் மின்னனு பெட்டகம் என்பது இந்திய எனும் டிலி லாக்கர் 1) ஒருவருடைய இலவச ஆன்லைன் சேவையாகும். இது வழங்கப்படும் ஒரு முக்கியமான ஆவணங்களை பாதுகாப்பாக சேமித்து வைக்க உதவும். இதன் மூலம் நீங்கள் உங்கள் பான் கார்டு, ஒட்டுநர் உரிமம், பத்தாம் வகுப்பு மற்றும் பன்னிரண்டாம் வகுப்பு மதிப்பெண் சான்றிதழ் போன்ற ஆவணங்களை எப்போது வேண்டுமானாலும் எங்கிருந்தாலும் இனைய தளத்தில் அணுகலாம்.

ஒட்டுனர் உரிமம் மற்றும் துறையானது போக்குவரத்துத் தற்போது 2) வாகனப்பதிவு ஆகிய தகவல்களை டிஜிலாக்கர் எனும் மின்னணு பெட்டகத்தில் பதிவேற்றி உள்ளது. கைபேசி எண் மற்றும் ஆதார் எண்ணைப் பயன்படுத்தி டிஜி இத்தகவல்களை தங்களுடைய பின்னர் செய்யவேன்டும் பதிவு லாக்கரில் சாலையில் செல்லும்பொழுது கைப்பேசியில் பதிவிறக்கம் செய்து கொள்ளலாம். உரிமம் ஒட்டுநர் மற்றும் அதிகாரிகளிடம் தங்களது செய்யும் தணிக்கை வாகனப்பதிவு சான்றிதழ்களை உங்கள் கைபேசியிலேயே காண்பித்து செல்லளாம். இது சட்டப்படி செல்லத்தக்க ஆவணமாகும்.

ஆகையால் பொது மக்கள் தங்களுடைய வாகன ஒட்டுநர் உரிமம் மற்றும் 3) மூலம் பதிவிறக்கம் செய்து பயனடையுமாற டிஜி லாக்கர் வாகனப்பதிவுகளை உங்கள் கொள்ளப்படுகிறார்கள். லாக்கர் பயன்படுத்த டிஜி கேட்டுக் கைப்பேசியுடன் ஆதார் எண்னை இணைத்திருக்க வேண்டும். டீஜி லாக்கா மூலம் சான்றிதழ்களை பதிவிறக்கம் செய்யும் வழிமுறை போக்குவரத்துத்துறையின் www.transport.py.gov.in என்ற இணைய தளத்தில் தெரிந்து கொள்ளலாம்.

துணை போக்குவரத்து ஆணையர்

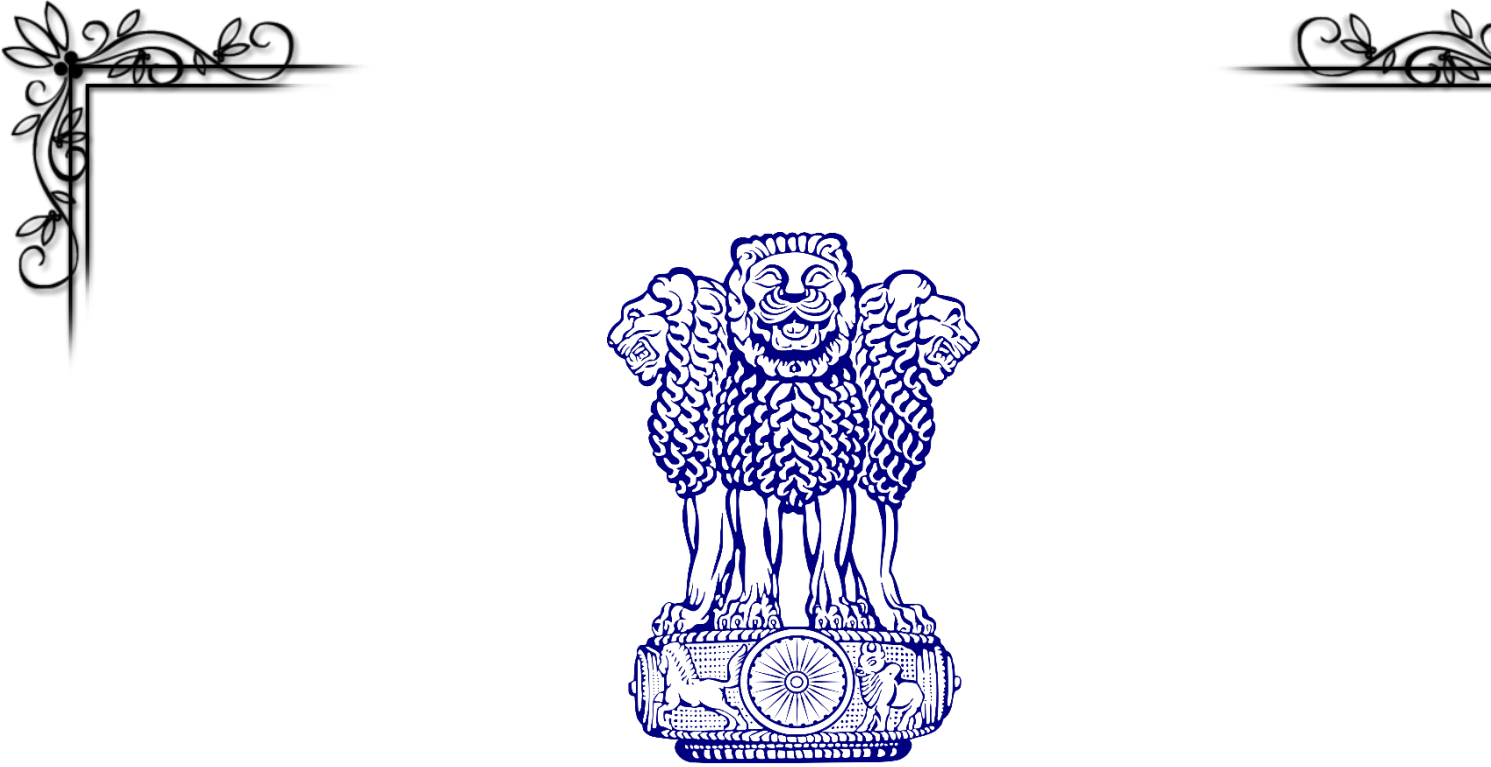

# How to Sign Up and Fetch Documents from DigiLocker

**Government of Puducherry Transport Department**  புதுச்சேரி அரசு போக்குவரத்து துறை

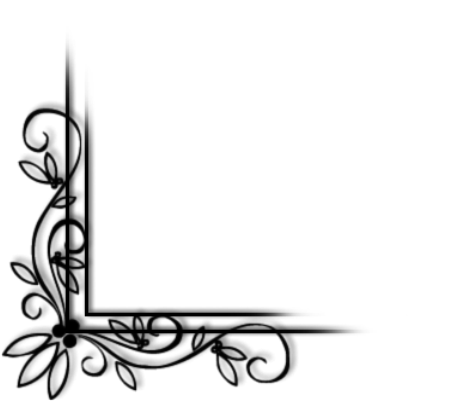

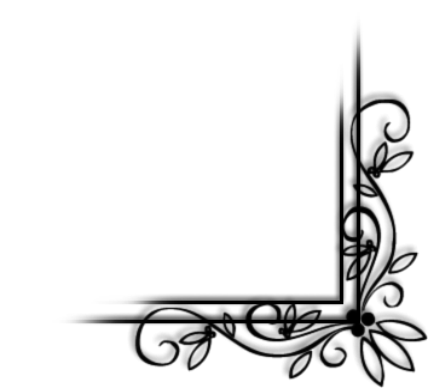

## **I - Creation Of User Account STEP 1: Access the DigiLocker Website:** 1. Open your web browser (e.g., Chrome, Firefox). 2. Go to the DigiLocker website by entering https://www.digilocker.gov.in in the address bar. 3. The DigiLocker homepage will appear. (i.e IMG-1) A DigiLocker SIGN IN SIGN UP **Indian Air Force** Air Force Central Accounts Office (AFCAO) IAF personnel can easily access their e-Payslips and Form 16 through DigiLocker New in DigiLocker 🕫 Covid Vaccine Certificate ) ( 🛹 Class XII Marksheet ) ( 🛹 Class X Marksheet ) ( 🛹 Driving License ) ( 🛹 Registration of Vehicles ) ( 🛹 Ration Card IMG-1 STEP 2: Sign Up or Register on DigiLocker: 1. Click on the "Sign Up" button located at the top right corner of the homepage. 2. You will be redirected to the registration page.

| DINI* in the provide                                                                                                    | Afald (LAINAC 2)                                                                                                    | noci, Entan ib, Security                                                                                                    |
|----------------------------------------------------------------------------------------------------|----------------------------------------------------------------------------------------------------|----------------------------------------------------------------------------------------------------|
|                                                                                                    | 20 Helu. (I.e IIVIO-2)                                                                                                    |                                                                                                    |
| Government of India <sup>CP</sup>                                                                                                    | Skip to Ma                                                                                                    | in Content A+ A -A ∣Aີ3, English Y                                                                                                    |
|                                                                                                    | Creating account is fast and easy!                                                                                                    |                                                                                                    |
|                                                                                                    | Full Name*                                                                                                    |                                                                                                    |
|                                                                                                    | Date of Birth*                                                                                                    |                                                                                                    |
|                                                                                                    | Date v Month v Year v                                                                                                    |                                                                                                    |
|                                                                                                    | O Male O Female O Other                                                                                                    |                                                                                                    |
|                                                                                                    | Mobile Number*                                                                                                    |                                                                                                    |
|                                                                                                    | Email ID                                                                                                    |                                                                                                    |
|                                                                                                    | Set 6 digit security PIN*                                                                                                    |                                                                                                    |
|                                                                                                    | Submit<br>Lagree to the DigiLocker Terms of Service.                                                                                                    |                                                                                                    |
|                                                                                                    | Already have an account? Sign In                                                                                                    |                                                                                                    |
|                                                                                                    | - 11 1                                                                                                    |                                                                                                    |
| <ol> <li>Click on the "Subr</li> <li>Verify your mobile<br/>to your registered i</li> </ol>                                                                                                    | <b>nit" button</b> .<br>• <b>number</b> by entering the OTP<br>mobile number. (i.e IMG-3)                                                                                                    | (One Time Password) sen                                                                                                    |
| <ol> <li>Click on the "Subr<br/>S. Verify your mobile<br/>to your registered in<br/>Government of India 12</li> <li>Government of India 12</li> <li>Concernment of India 12</li> <li>Concernment of India 12</li> <li>Concernment of India 12</li> </ol>                                                                                                    | <b>nit" button</b> .<br>• <b>number</b> by entering the OTP<br>mobile number. (i.e IMG-3)                                                                                                    | 9 (One Time Password) sen                                                                                                    |
| <ol> <li>Click on the "Subr</li> <li>Verify your mobile<br/>to your registered in<br/>covernment of India?</li> <li>Government of India?</li> <li>Covernment of India?</li> </ol>                                                                                                    | <b>nit" button</b> .<br><b>number</b> by entering the OTP<br>mobile number. (i.e IMG-3)<br>Verify Mobile OTP                                                                                                    | 9 (One Time Password) sen                                                                                                    |
| <ul> <li>4. Click on the "Subr</li> <li>5. Verify your mobile<br/>to your registered in<br/>covernment of India 12</li> <li>Covernment of India 12</li> <li>Covernment of India 12</li> <li>Covernment of India 12</li> </ul>                                                                                                    | nit" button.<br>e number by entering the OTP<br>mobile number. (i.e IMG-3)<br>Verify Mobile OTP<br>DigiLocker has sent you an OTP to your mobile<br>(xxxxxx8887)                                                                                                    | 9 (One Time Password) sen                                                                                                    |
| <ul> <li>4. Click on the "Subr</li> <li>5. Verify your mobile<br/>to your registered in<br/>covernet of India 12</li> <li>Covernet of India 12</li> <li>Covernet of India 12</li> <li>Covernet of India 12</li> </ul>                                                                                                    | nit" button.<br>e number by entering the OTP<br>mobile number. (i.e IMG-3)<br>Verify Mobile OTP<br>DigiLocker has sent you an OTP to your mobile<br>(xxxxxx8887)<br>[Enter OTP @                                                                                                    | 9 (One Time Password) sen                                                                                                    |
| <ul> <li>4. Click on the "Subr</li> <li>5. Verify your mobile<br/>to your registered in<br/>covernment of India<sup>®</sup></li> <li>Covernment of India<sup>®</sup></li> </ul>                                                                                                    | nit" button.<br>e number by entering the OTP<br>mobile number. (i.e IMG-3)<br>Verify Mobile OTP<br>DigiLocker has sent you an OTP to your mobile<br>(xxxxx8887)<br>Enter OTP @<br>Please enter 6 digit OTP to complete verification                                                         | 9 (One Time Password) sen                                                                                                    |
| <ul> <li>4. Click on the "Subn</li> <li>5. Verify your mobile<br/>to your registered in the second of the second of the seco</li></ul>                                                                                                    | nit" button.<br>e number by entering the OTP<br>mobile number. (i.e IMG-3)                                                                                                    | 9 (One Time Password) sen                                                                                                    |
| <ul> <li>4. Click on the "Subr</li> <li>5. Verify your mobile<br/>to your registered in the second second seco</li></ul>                                                                                                    | nit" button.<br>e number by entering the OTP<br>mobile number. (i.e IMG-3)<br>Verify Mobile OTP<br>DigiLocker has sent you an OTP to your mobile<br>(xxxxx8887)<br>Enter OTP<br>Please enter 6 digit OTP to complete verification<br>Submit<br>Wait for OTP 00:55, do not refresh or close! | 9 (One Time Password) sen                                                                                                    |
| <ul> <li>4. Click on the "Subr</li> <li>5. Verify your mobile<br/>to your registered in the second of the second of the seco</li></ul>                                                                                                    | nit" button.<br>e number by entering the OTP<br>mobile number. (i.e IMG-3)<br>Verify Mobile OTP<br>DigiLocker has sent you an OTP to your mobile<br>(xxxxx8887)<br>[rter OTP<br>Please enter 6 digit OTP to complete verification<br>Submit<br>Wait for OTP 00:55, do not refresh or close! | 9 (One Time Password) sen                                                                                                    |
| <ul> <li>4. Click on the "Subr<br/>5. Verify your mobile<br/>to your registered in</li> <li>Government of India <sup>GO</sup></li> <li>Government of India <sup>GO</sup></li> <li>Contract of India <sup>GO</sup></li> <li>Contract of India <sup>GO</sup></li> <li>Contra</li></ul> | nit" button.<br>e number by entering the OTP<br>mobile number. (i.e IMG-3)                                                                                                    | e (One Time Password) sen                                                                                                    |
| <ul> <li>4. Click on the "Subr</li> <li>5. Verify your mobile<br/>to your registered in the second of the second of the seco</li></ul>                                                                                                    | nit" button.<br>e number by entering the OTP<br>mobile number. (i.e IMG-3)                                                                                                    | e (One Time Password) sen                                                                                                    |
| <ul> <li>4. Click on the "Subra 5. Verify your mobile to your registered at to your registered at to your registered at the second at the second at the</li></ul>                                                                                                    | nit" button.<br>e number by entering the OTP<br>mobile number. (i.e IMG-3)                                                                                                    | Skip to Main Content A     Skip to Main Content     A     -A     English     Conserved by     Digital India Corporation (DIC)   Ministry of Electronics & IT (MeitY) |

- 6. After registration, you will be prompted to link your Aadhaar number for better access to documents.
- 7. Enter your Aadhaar number and click on "Next".(i.e IMG-4)
- 8. Verify your Aadhaar using OTP sent to the mobile number linked with your Aadhaar.

|                                                   | Skip to I                                                                                           | Main Content A+ A | ∖ -A   <sup>A</sup> ີ່ງ¥ English ❤ |
|---------------------------------------------------|----------------------------------------------------------------------------------------------------|-------------------|------------------------------------|
| Digilocker<br>Document Wallet to Empower Citizens |                                                                                                    |                   |                                    |
|                                                   |                                                                                                    |                   |                                    |
|                                                   | Verify Aadhaar                                                                                      |                   |                                    |
|                                                   | Verify your Aadhaar to avail the complete feature of your DigiLocker account.                       |                   |                                    |
|                                                   | Enter Aadhaar Number* 🚈 🙍                                                                           |                   |                                    |
|                                                   | DigiLocker uses Aadhaar to verify identity of the user and also<br>enable authentic document access |                   |                                    |
|                                                   | Next                                                                                                |                   |                                    |
|                                                   |                                                                                                    |                   |                                    |
|                                                   |                                                                                                    |                   |                                    |
|                                                   | IMG-4                                                                                               |                   |                                    |
|                                                   |                                                                                                    |                   |                                    |
|                                                   |                                                                                                    |                   |                                    |
|                                                   |                                                                                                    |                   |                                    |
|                                                   |                                                                                                    |                   |                                    |
|                                                   |                                                                                                    |                   |                                    |
|                                                   |                                                                                                    |                   |                                    |
|                                                   |                                                                                                    |                   |                                    |
|                                                   |                                                                                                    |                   |                                    |
|                                                   |                                                                                                    |                   |                                    |
|                                                   |                                                                                                    |                   |                                    |
|                                                   |                                                                                                    |                   |                                    |
|                                                   |                                                                                                    |                   |                                    |
|                                                   |                                                                                                    |                   |                                    |
|                                                   |                                                                                                    |                   |                                    |
|                                                   |                                                                                                    |                   |                                    |
|                                                   |                                                                                                    |                   |                                    |
|                                                   |                                                                                                    |                   |                                    |
|                                                   |                                                                                                    |                   |                                    |
|                                                   |                                                                                                    |                   |                                    |
|                                                   |                                                                                                    |                   |                                    |

## **II - Addition and View/Downloading of Document**

#### **STEP 1: Login to Your DigiLocker Account:**

- 1. Once you've signed up, you can log in using Mobile Number, Aadhaar Number or using the username and password you created.
- **2.** Click on the "**SIGN IN**" button at the top right of the homepage.
- 3. Then Choose the way of Login. (Mobile/Username/Aadhaar). (i.e IMG-5)

| Government of India <sup>12</sup>                                                                                                    | Skip to Main Content A+                                                                                                    |                           |
|----------------------------------------------------------------------------------------------------|----------------------------------------------------------------------------------------------------|---------------------------|
|                                                                                                    | Sign In to your account!<br>Mobile Username Aadhaar<br>Aadhaar Number* Ø<br>Enter your Aadhaar Number                                                                                                    |                           |
|                                                                                                    | Next<br>Do not have an account? Sign Up                                                                                                    |                           |
| Government of India G                                                                                                    | Skip to Main Content A+ A                                                                                                    | -A   A₃ English ∨         |
| Government of India      Decimary      Decimary      Decimary      Valid to Empower      Citizens                                                                                                    | Verify Aadhaar OTP<br>UIDAI has sent a temporary OTP to your mobile<br>ending in ******8887(valid for 10 mins).                                                                                                    | -A   ≹3 English ∨         |
| Covernment of India     Covernment of India     Covernment of India     Covernment     Covernment     Cove | Verify Aadhaar OTP         UIDAI has sent a temporary OTP to your mobile ending in *******8887(valid for 10 mins).         Enter OTP         Please enter 6 digit OTP to complete verification         I hereby state that I have no objection in authentication system and consent to providing my Aadhaar number and One Time Pin (OTP) data for         Adhaar based authentication. I understand that the OTP I provide for authentication shall be used only for obtaining my e-KYC through Aadhaar e-KYC service to make my Aadhaar card available in Digilocker | -A [A] English ∨          |
|                                                                                                    | <page-header><page-header><page-header><section-header></section-header></page-header></page-header></page-header>                                                                                                    | -A [ <b>A</b> ] English ∨ |

- If Choosing Aadhaar means Enter your Aadhaar Number, then click on "Next".
- **5. Verify your Aadhaar** using OTP sent to the mobile number linked with your Aadhaar. (i.e IMG-6)
- 6. After verification, you'll be asked to enter the "Security Pin" You Created. (i.e IMG-7)

| Government of India                                        | 8                                                                 |                                                                         | SI                                   | kip to Main Content A+ A -A   🦓 English 🗸                               |
|------------------------------------------------------------|-------------------------------------------------------------------|-------------------------------------------------------------------------|--------------------------------------|-------------------------------------------------------------------------|
|                                                            | LOCKET                                                            |                                                                         |                                      |                                                                         |
|                                                            |                                                                   | Verify security PIN                                                     |                                      |                                                                         |
|                                                            |                                                                   |                                                                         |                                      |                                                                         |
|                                                            |                                                                   | Enter 6 digit security PIN*                                             | Ø                                    |                                                                         |
|                                                            |                                                                   | Forgot security PIN?                                                    |                                      |                                                                         |
|                                                            |                                                                   | Subi                                                                    | mit                                  |                                                                         |
|                                                            | _                                                                 |                                                                         |                                      |                                                                         |
|                                                            |                                                                   |                                                                         |                                      |                                                                         |
| 🏽 📽 I 💻 Dia                                                | il ocker                                                          | Home                                                                    | Need Help &                          | Powered by 🎧 Digital India                                              |
| visite and                                                 | /allet to Empower Citizens                                        | About Us                                                                | Feedback 🗗                           |                                                                         |
| DigiLocker aims at 'Digital<br>of the citizen by providing | I Empowerment'<br>access to                                       | FAQ                                                                     | Credits                              | Digital India Corporation (DIC)<br>Ministry of Electronics & IT (MeitY) |
| authentic digital documen                                  | ts to the<br>wallet                                               | Statistics                                                              | Partners 🗗                           | Government of India                                                     |
|                                                            |                                                                   |                                                                         | 6-7                                  |                                                                         |
| _                                                          |                                                                   |                                                                         |                                      |                                                                         |
| 7. After Er                                                | ntering Security                                                  | y Pin, you'll be                                                        | e directed to you                    | ur <b>DigiLocker</b>                                                    |
| dashbo                                                     | oard. (i.e IMG-8                                                  | 3)                                                                      |                                      |                                                                         |
|                                                            |                                                                   |                                                                         |                                      |                                                                         |
| DigiLocker                                                 |                                                                   |                                                                         | A+ A A                               | A- 🌞 <sup>A</sup> ğı English -                                          |
| ගි Home                                                    | Welcome, P                                                        |                                                                         |                                      |                                                                         |
| Survey Section 2010                                        | DigiLocker 'Issued Documents' are at part                         | vith original documents as per IT ACT, 2000                             |                                      |                                                                         |
| Q Search Documents                                         | Your Issued Documents                                             |                                                                         |                                      | VIEW ALL (4)                                                            |
| Drive                                                      | Aadhaar Card                                                      | Driving License<br>PY01199100006                                        | 87 Registration of<br>PY01S1359      | Vehicles LPG Subscription Voucher<br>910874600022919                    |
| DigiLocker Services                                        | Unique Identification Authority of India                          | Ministry of Road Transport and                                          | Highways Transport Department, Pudud | cherry Ministry of Petroleum and Natural Gas                            |
| About DigiLocker                                           | New in Digil ocker                                                |                                                                         |                                      |                                                                         |
|                                                            | Indian Air Force<br>All Force Control Accounts<br>Of Your Michael | Indian Audit & Accounts<br>Department, Nagaland<br>GPF Annual Statement | weiss Mutual Fund                    | Kipal<br>Acade<br>Stildern<br>(2405) I<br>acadern                       |
|                                                            | Available Now                                                     | Available Now                                                           | Available Now                        | Jon N                                                                   |
|                                                            | Document you might need                                           |                                                                         |                                      | VIEW ALL >                                                              |
|                                                            | COVID-19<br>Vaccination<br>Certificate                            | Ration Card                                                             | HS                                   | C Mark Sheet                                                            |
|                                                            |                                                                   |                                                                         |                                      |                                                                         |

- Provide required details (e.g., Aadhaar number, other document numbers) to add your documents in the DigiLocker.
- 🖉 🕂 DigiLocker A+ A A- 🌞 🆓 English -Home You have 4 Issued Documents 88 DigiLocker 'Issued Documents' are at par with original documents as per IT ACT, 2000 R Issued Documents Aadhaar Card Unique Identification Authority of India (UIDAI) Q Search Documents ₫ : Thu, 08 Aug 2024 15:02:30 IST Drive Ministry of Road Transport and Highways Driving License rh : Mon, 19 Mar 2018 16:15:00 IST DigiLocker Services Registration of Vehicles Transport Department, Puducherry About DigiLocker 山: Fri, 08 Dec 2023 15:08:26 IST LPG Subscription Voucher Ministry of Petroleum and Natural Gas (HPCL) ⊎ : 9110\* Tue: 25 Oct 2016 08:24:22 IST Q Get More Issued Documents IMG-9 **STEP 3: View/Download Documents:** 1. Once the documents are added, they will be listed under the "Issued Documents" tab. 2. Click on the document name to view details. (i.e IMG-11) 3. To download, click on the "Download" icon or option. (i.e IMG-10), The document will be saved on your device in PDF format.

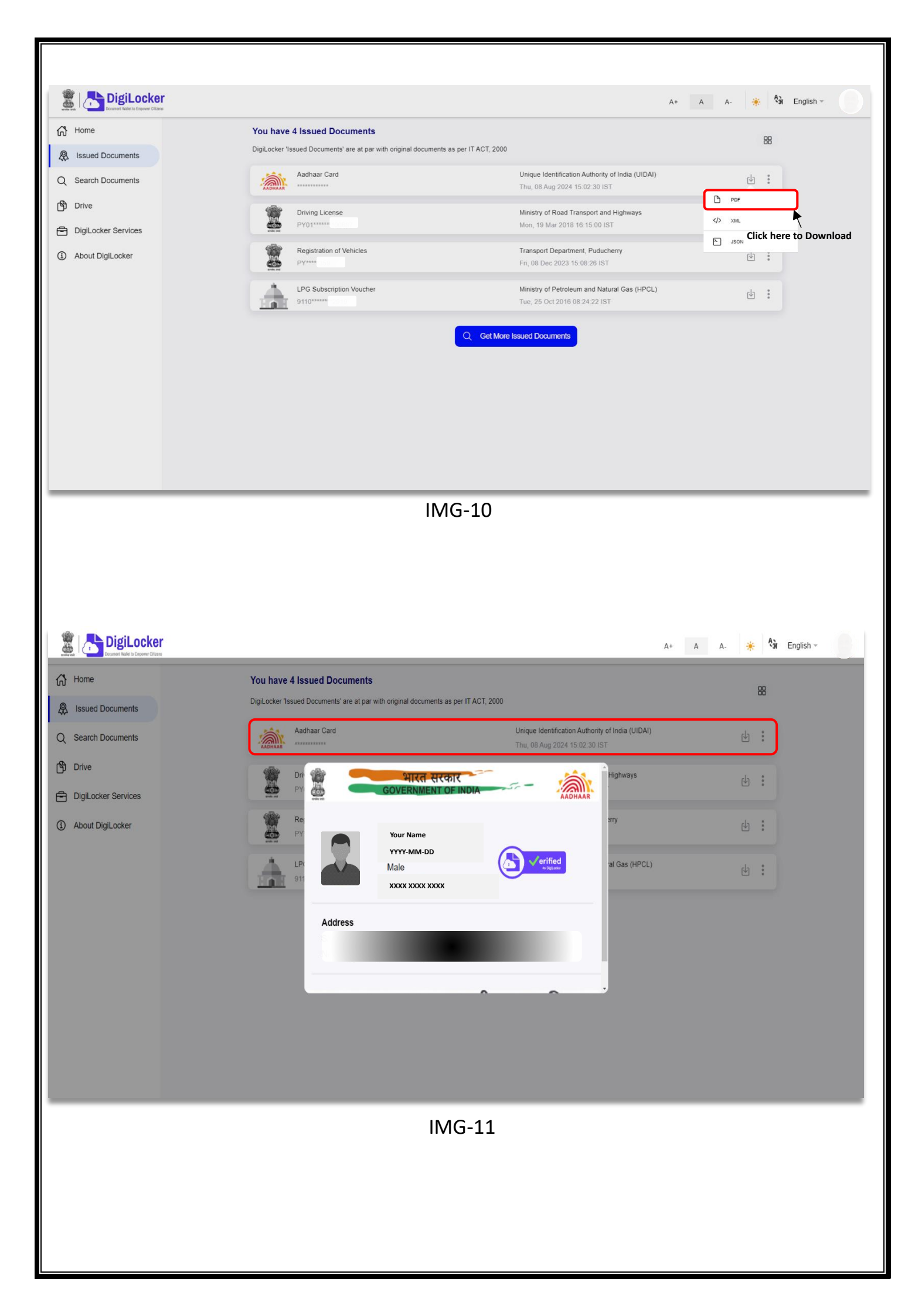

## III – Uploading of your own Document

### **STEP 1: Access Your Uploaded Documents (Optional):**

- 1. You can also upload your own documents by clicking on the "Drive" tab.
- 2. Click on the "+ NEW" button.
- 3. Select the Upload file option, assign a document type, and save it to your DigiLocker account. (i.e IMG-12)
- 4. These documents will be available for future use under the "**Uploaded Documents**" tab.

| DigiLocke           | r                                                                              | A+ A A- 🌞 🦓 English - |
|---------------------|--------------------------------------------------------------------------------|-----------------------|
| Home                | DigiLocker Drive                                                               | +NEW                  |
| Issued Documents    | Used 0 MB / 1 GB                                                               | New Folder            |
| Search Documents    | Documents in DigiLocker Drive are NOT treated as authentic original documents. | C Upload File         |
| Drive               | Folders Documents Education Health                                             |                       |
| DigiLocker Services | 06 06 06                                                                       |                       |
| About DigiLocker    |                                                                                |                       |
|                     |                                                                                |                       |
|                     | There are no files in your drive yet                                           |                       |
|                     | Let's add some documents                                                       |                       |
|                     |                                                                                |                       |
|                     |                                                                                |                       |
|                     |                                                                                |                       |
|                     |                                                                                |                       |
|                     | IMG-12                                                                         |                       |
|                     |                                                                                |                       |

#### STEP 2: Logout:

- 1. Once you're all done, **Click on your profile icon** at the top right corner of the screen.
- 2. Select "Logout" from the dropdown menu.